## **Full List of Triggers and Actions**

04/09/2025 2:03 pm CDT

## Overview

**Triggers are the "When"** and **Actions are the "What"**. So you are telling service**minder** to look for something to happen and then do set into motion which actions. There are similarities between what you can do for both triggers and actions, so we did not go into detail about each of them.

## List of Triggers

| Trigger                          | Details                                                                                                    |
|----------------------------------|----------------------------------------------------------------------------------------------------|
| Ad Hoc Form Attached Appointment | Select which Form will trigger the action.                                                                                                    |
| Ad Hoc Form Attached Invoice     | Select which Form will trigger the action.                                                                                                    |
| Ad Hoc Form Attached Proposal    | Select which Form will trigger the action.                                                                                                    |
| Ad Hoc Form Signed Appointment   | Select which Form will trigger the action.                                                                                                    |
| Ad Hoc Form Signed Invoice       | Select which Form will trigger the action.                                                                                                    |
| Ad Hoc Form Signed Proposal      | Select which Form will trigger the action.                                                                                                    |
| Appointment Booked via API       | Filter by services or parts. Choose whether or not to include queued appointments.                                                                                                 |
| Appointment Canceled             | Filter by services and/or parts.                                                                                                    |
| Appointment Completed            | Filter by services and/or parts.                                                                                                    |
| Appointment Confirmed            | Filter by services and/or parts.                                                                                                    |
| Appointment Deposit Added        | Triggers for all deposits on appointments.                                                                                                    |
| Appointment Scheduled            | Filter by services or parts. Choose whether or not to include queued appointments.                                                                                                 |
| Appointment Started              | Filter by services and/or parts.                                                                                                    |
| Callback Queue Completed         | Fires whenever the call center finishes a Dispatch Queue callback campaign                                                                                                    |
| Call-to-Action Response          | Filter by which Call-to-Action.                                                                                                    |
| Change Order Created             | Filter by services and/or parts.                                                                                                    |
| Checklist Completed              | Filter by checklist template.                                                                                                    |
| Contact Added                    | Filter by category, accounting class, and/or marketing channel.                                                                                                    |
| Contact Added via API            | Fires only when someone is added to your account using the API (aka a web lead form). This allows you to have separate actions occur for these Contacts rather than every Contact. |
| Contact Added via Texting        | Fires only when someone is added to your account using texting.                                                                                                    |
| Contact Category Changed         | Filter by category.                                                                                                    |
| Contact Email Bounced            | Fires every time an email bounces.                                                                                                    |
| Contact Invoiced                 | Filter by services or parts.                                                                                                    |
| Contact Name Updated             | Filter by category, accounting class, and/or marketing channel.                                                                                                    |
| Contact Owner Assigned           | Filter by category, accounting class, and/or marketing channel.                                                                                                    |
| Contact Shared                   | Filter by category, accounting class, and/or marketing channel.                                                                                                    |
| Contact Tag Added                | Select which Tag triggers the event.                                                                                                    |
| Contact Tag Removed              | Select which Tag triggers the event.                                                                                                    |
| Contact Unsubscribed             | Filter by contact category.                                                                                                    |
| Contact Updated                  | Filter by category, accounting class, and/or marketing channel.                                                                                                    |

| Trigger                        | Details                                                                   |  |
|--------------------------------|---------------------------------------------------------------------------|--|
| Contact Undeted via ADI        | Filter by category, accounting class, and/or marketing channel as well as |  |
| Contact Opulated VIA API       | which API key.                                                            |  |
| Credit Card Updated Online     | Filter by category, accounting class, and/or marketing channel.           |  |
| Feedback Received              | Requires the Feedback and Issue Management add-on.                        |  |
| First Appointment Completed    | Filter by services and/or parts.                                          |  |
| First Appointment Scheduled    | Filter by services and/or parts.                                          |  |
| Form Submitted                 | Select a form that will trigger the event.                                |  |
| Inbound Text                   | Filter by category, accounting class, and/or marketing channel.           |  |
| Installment Payment Failed     | Fires when any installment payment is not successfully charged.           |  |
| Invoice Approved               | Filter by services and/or parts.                                          |  |
| Invoice Paid                   | Filter by services and/or parts. Specify for Credit Hold Only.            |  |
| Invoice Partial Payment        | Filter by services.                                                       |  |
| Invoice Sent                   | Filter by services and/or parts.                                          |  |
| Invoice Updated                | Filter by services and/or parts.                                          |  |
| Issue Closed                   | Requires the Feedback and Issue Management add-on.                        |  |
| Issue Resolved                 | Requires the Feedback and Issue Management add-on.                        |  |
| Last Appointment Completed     | Filter by services and/or parts.                                          |  |
| Last Appointment Completed for |                                                                           |  |
| Proposal                       | Filter by services and/or parts.                                          |  |
| New Referral                   | Fires for every new referral.                                             |  |
| Project Created                | Filter by service.                                                        |  |
| Proposal Accepted              | Filter by services and/or parts.                                          |  |
| Proposal Completed             | Filter by services and/or parts.                                          |  |
| Proposal Declined              | Filter by services and/or parts.                                          |  |
| Proposal Deposit Added         | Fires for every deposit added to a proposal.                              |  |
| Proposal Expired               | Filter by services and/or parts.                                          |  |
| Proposal Printed               | Filter by service.                                                        |  |
| Proposal Rescinded             | Fires for every rescinded proposal.                                       |  |
| Proposal Scheduled             | Filter by services and/or parts.                                          |  |
| Proposal Sent                  | Filter by services and/or parts.                                          |  |
| Proposal Unsubscribed          | Filter by services and/or parts.                                          |  |
| Proposal Walkthrough Completed | Filter by services and/or parts.                                          |  |
| Recurring Billing Canceled     | Filter by service.                                                        |  |
| Refunded                       | Filter by services and/or parts.                                          |  |
| Service Renewal Due            | Filter by service.                                                        |  |
|                                | Fires whenever the card (also called item) on a taskboard is edited or    |  |
| Taskboard Item Updated         | changed. This includes manual moves or removals from swim lanes           |  |
|                                | (taskboard states).                                                       |  |
| Tip Received                   | Filter by services and/or parts.                                          |  |

## **List of all Actions**

You can have a trigger with one action or several actions. We do not recommend 10 actions happening on a single trigger, because that can be very complicated. If you have multiple things you want to happen (and over a course of time), Drip Campaigns are a good solution for that.

| Trigger                    | Details                                                                                                    | Example                                                                                                    |
|----------------------------|----------------------------------------------------------------------------------------------------|----------------------------------------------------------------------------------------------------|
| Add Ad Hoc Form            | Add an already-configured ad hoc form to an<br>appointment, proposal, invoice, or contact<br>(depending on what the trigger is). Select the<br>form from the dropdown menu, add a note,<br>and select if it should be required or not.                                                        | When a proposal is created, add a<br>warranty form to it that the customer<br>must sign.                                                                   |
| Add Note                   | Give the note a title and body. This note will<br>be the same every time it is triggered. It will<br>be added to the triggering item<br>(appointment, proposal, or invoice) unless<br>you check the box to add it to the contact<br>instead.                                                  | When an appointment is cancelled, add a note to the appointment or contact with next steps.                                                                |
| Add Recurring<br>Billing   | Choose the recurring billing plan you want<br>to add. If you don't want it to start<br>immediately, set how many days after the<br>triggering event you want it to start. Set an<br>amount override if you want the same<br>amount to be charged for every contact<br>triggering this action. | When a monthly cleaning proposal is<br>accepted, initiate a monthly recurring<br>billing plan to start 5 days after the<br>acceptance.                     |
| Add Tag                    | Choose a tag to add to the contact.                                                                                                    | When a Weekly Maintenance proposal is<br>accepted, tag the customer with a Weekly<br>Maintenance tag.                                                      |
| Add to Taskboard           | Select a TaskBoard and "state" (column) to add the appointment, contact or proposal to.                                                                                                    | When a proposal is sent, move the contact to the "Follow Up" state in the "Sales Process" TaskBoard.                                                       |
| Align Campaign<br>Window   | Set a timeframe when the following actions<br>will be executed, i.e. send emails or text<br>during business hours.                                                                                                    | Put this action <b>before</b> any other actions<br>that you want to occur within that time<br>frame.                                                       |
| Assign Checklist           | Choose a checklist and choose which user you want to assign it to.                                                                                                    | When a proposal is accepted, assign a checklist to the person in charge of ordering the required materials.                                                |
| Copy to<br>Organization    | Mostly used for National Accounts; copies<br>the item over to the National Account org if<br>one is hooked up.                                                                                                    |                                                                                                    |
| Copy Unselected<br>Options |                                                                                                    |                                                                                                    |
| Create Proposal            | Automatically generate a proposal for a<br>contact. Use a proposal template or select a<br>service, set a scale (the system will multiply<br>the unit price by the scale), then choose<br>whether or not to include discounts or send<br>to the contact.                                      | When an Estimate appointment is<br>complete, a proposal is automatically<br>generated and sent to the contact.                                             |
| Create Task                | Assign a Task, Call, or Email to a specific user.                                                                                                    | When a new lead is added via API, assign a user the task to call them.                                                                                     |
| Distribute Parts           | Distribute or Remove any parts on a change<br>order across all remaining appointments,<br>using part distribution settings. Choose to<br>Zero pricing on appointments.                                                                                                    | A customer adds an additional part to<br>their package midway through the<br>season. Distribute the associated parts<br>across all remaining appointments. |

| Trigger                       | Details                                                                                                    | Example                                                                                                    |
|-------------------------------|----------------------------------------------------------------------------------------------------|----------------------------------------------------------------------------------------------------|
| Exit lf                       | Exit Ifs are to stop the trigger and will<br>prevent any further actions concerning that<br>trigger. You can exit a contact from a drip<br>based on Contact Tag, Contact<br>Category,Parts, or Services.                        | Exit a contact from a drip campaign if they have the "Seasonal" tag.                                                  |
| FORM POST                     | Posts (sends) data to a specific URL<br>(webhook) with a payload formatted in<br>FORM.                                                                                                    |                                                                                                    |
| JSON POST                     | Posts (sends) data to a specific URL<br>(webhook) with a payload formatted in<br>JSON.                                                                                                    |                                                                                                    |
| Publish Subscription<br>Event |                                                                                                    |                                                                                                    |
| Remove from<br>TaskBoard      | Remove contact from selected TaskBoard.                                                                                                    | If a contact accepts a proposal, remove them from the Sales Pipeline TaskBoard.                                       |
| Remove Tag                    | Remove a tag from a contact.                                                                                                    | When a contact cancels their monthly<br>subscription to your services, remove the<br>"Monthly" tag.                   |
| Restart Campaign              | Start a Drip Campaign over from the beginning.                                                                                                    | When a customer enrolls in a new program, start the associated drip campaign over again.                              |
| Schedule Service              | Schedule an appointment with a specific<br>service. Filter parts - if parts are included,<br>and an existing un-started appointment with<br>the same service is there, the parts will be<br>added to that existing appointment. | When a pick-up appointment is scheduled, automatically schedule the drop-off appointment 48 hours later.              |
| Send Email                    | Send an email to a contact.                                                                                                    | After an appointment is complete, send an email asking for a review.                                                  |
| Send Notification             | Send a notification to a user.                                                                                                    |                                                                                                    |
| Send pulseM Email             | If you use pulseM, send an email to a contact.                                                                                                    | After a proposal is sent, send a follow up email.                                                                     |
| Send pulseM Text              | If you use pulseM, send an email to a contact.                                                                                                    | After a proposal is sent, send a follow up text.                                                                      |
| Send SendJim<br>QuickSend     | If you use SendJim,                                                                                                    |                                                                                                    |
| Send Text                     | If you have the Texting add-on, send a text to a contact.                                                                                                    | After an appointment is complete, send a follow up text.                                                              |
| Set Appointment<br>Flash      | Set a flash message banner on an appointment page.                                                                                                    | When an appointment is scheduled,<br>create a flash message on the<br>appointment with important item to<br>remember. |
| Set Auto Offer Code           | Put an offer code on the triggering proposal or invoice.                                                                                                    | When an invoice is created for a specific<br>service, automatically add an offer code<br>creating a discount.         |
| Set Category                  | Set a contact category.                                                                                                    | When a customer accepts a monthly<br>service proposal, set their Category to<br>"Recurring Customer."                 |

| Trigger                   | Details                                                                                                    | Example                                                                                                    |
|---------------------------|----------------------------------------------------------------------------------------------------|----------------------------------------------------------------------------------------------------|
| Set Contact Flash         | This will update/edit the Flash Message on the Contact Details page.                                                                                     | When a contact is added, set a flash<br>message banner on their page that says<br>"New Lead."                         |
| Set Credit Hold           | Set a credit hold for a contact.                                                                                                    |                                                                                                    |
| Set Owner                 | If you are using a Contact-based trigger then<br>it uses Contact Owner. Proposal trigger will<br>use Proposal Owner.                                     | When a proposal is generated, set the<br>Owner of the proposal automatically.                                         |
| Set TaskBoard State       | State is another word for "swim lane" or<br>"column" within a TaskBoard. You are telling<br>the system to move to a particular step of<br>the TaskBoard. | When an invoice is sent to a lead, set<br>them to the "Follow Up" state on the<br>"Lead Pipeline" TaskBoard.          |
| Start Campaign            | This is referencing to Drip Campaigns.<br>Marketing Email Campaigns are not<br>connected to Drips.                                                       | When a contact responds to a call-to-<br>action, start a nurturing drip campaign for<br>them.                         |
| Stop All Campaigns        | Whatever Drip Campaigns you have built,<br>this action will stop every single one from<br>being sent to a particular Contact.                            | When a contact category is changed to<br>Terminated (maybe they moved states),<br>stop all active campaigns for them. |
| Stop Campaign             | You will have to specify which Drip<br>Campaign to halt for a Contact.                                                                                   | When a contact category is changed to<br>Inactive, stop their active drip campaign.                                   |
| Stop Recurring<br>Billing | End an active recurring billing plan.                                                                                                    | When a customer cancels all future<br>monthly services, stop the associated<br>recurring billing plan for them.       |